#### WWW.DIGITALKHODRO.COM

### 021-62999292

کپچر

عنوان : تعريف کا*ر*ت خود*ر*و

### تعريف كارت خودرو

| رد نیاز | تجهیزات م      |
|---------|----------------|
| 494.19  | دستگاه عیب یاب |

جهت تعریف کارت ابتدا دستگاه عیب یاب کلیپ را به خودرو نصب می کنید گزینه برنامه عیب یاب CLIP را انتخاب نمائید.

پس از انتخاب یو نیت HFM گزینه Repairرا انتخاب نمائید.

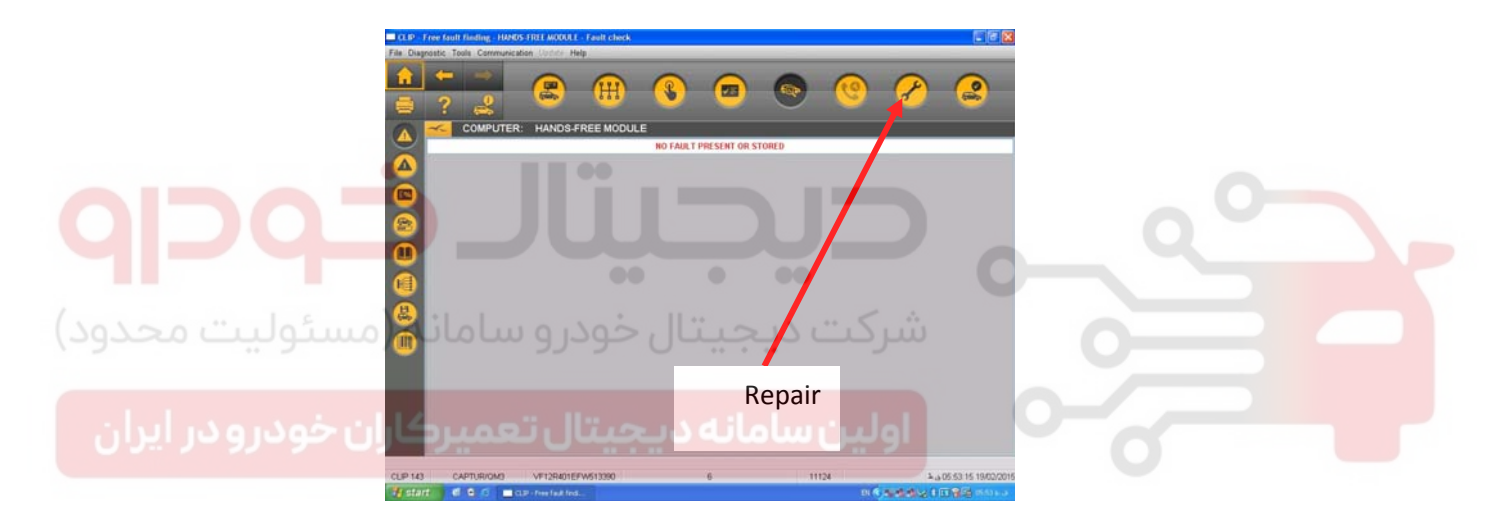

پس از انتخاب گزینه ذکر شده گزینه secure programmingرا انتخاب نمائید.

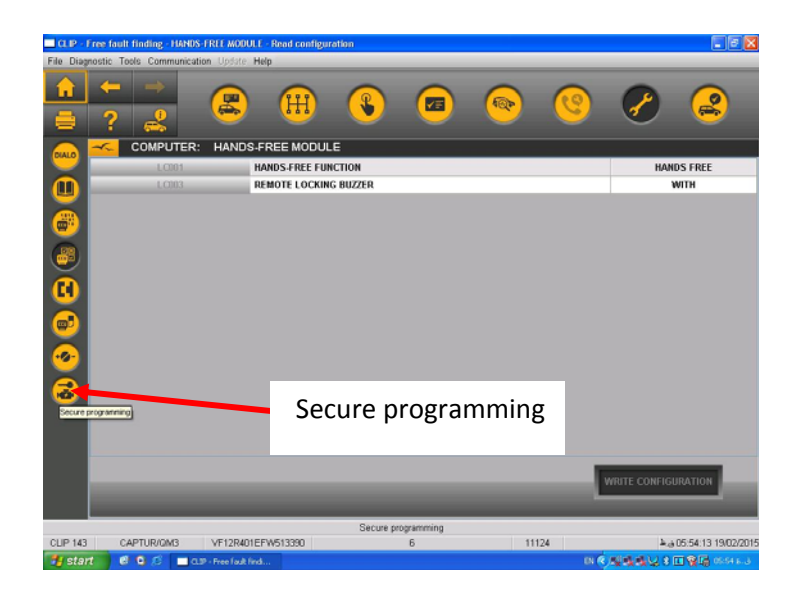

گزینه card allocation را انتخاب نمائید.

## WWW.DIGITALKHODRO.COM

### 021-62 99 92 92

عنوان : تعریف کا*ر*ت خود*ر*و

کپچر

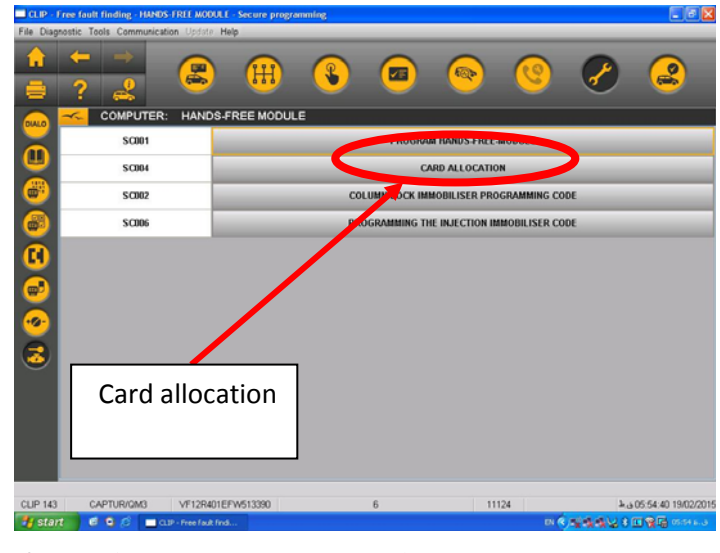

پس از انتخاب گزینه فوق صفحه زیر نمایش داده میشود که می بایست گزینه nextرا انتخاب کرد

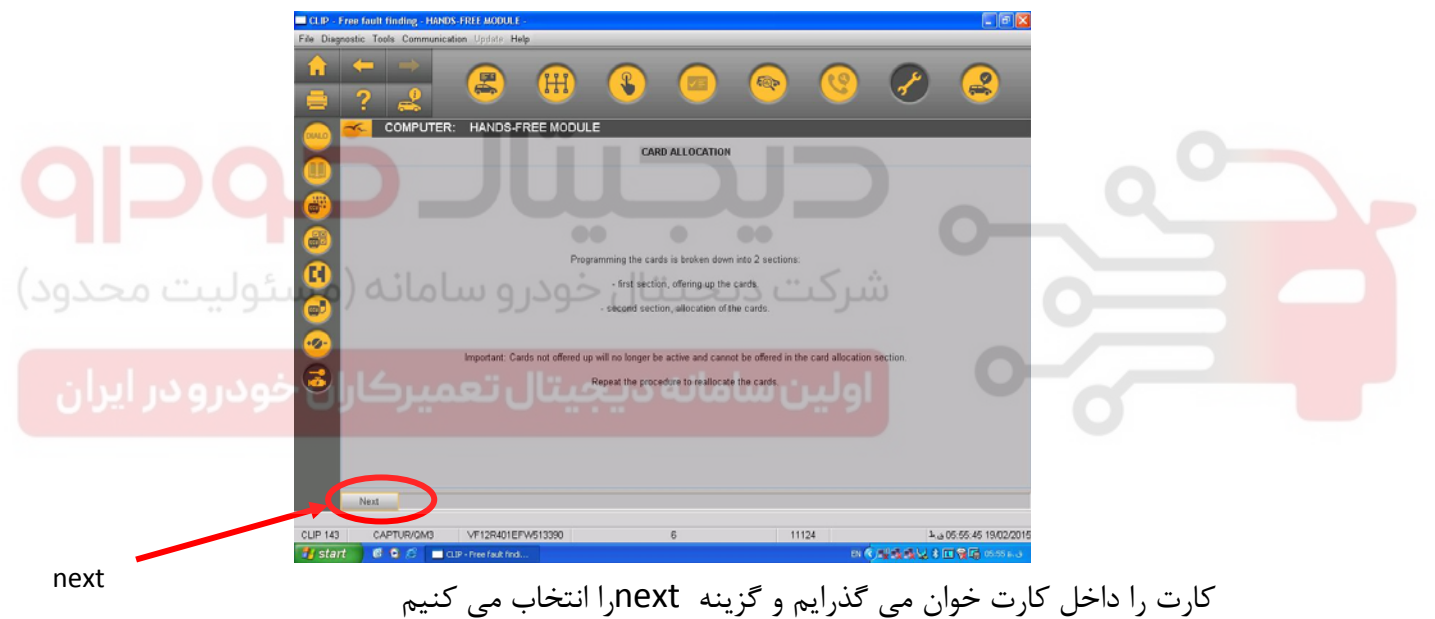

### 021-62999292

WWW.DIGITALKHODRO.COM

عنوان : تعريف کا*ر*ت خودرو

کپچر

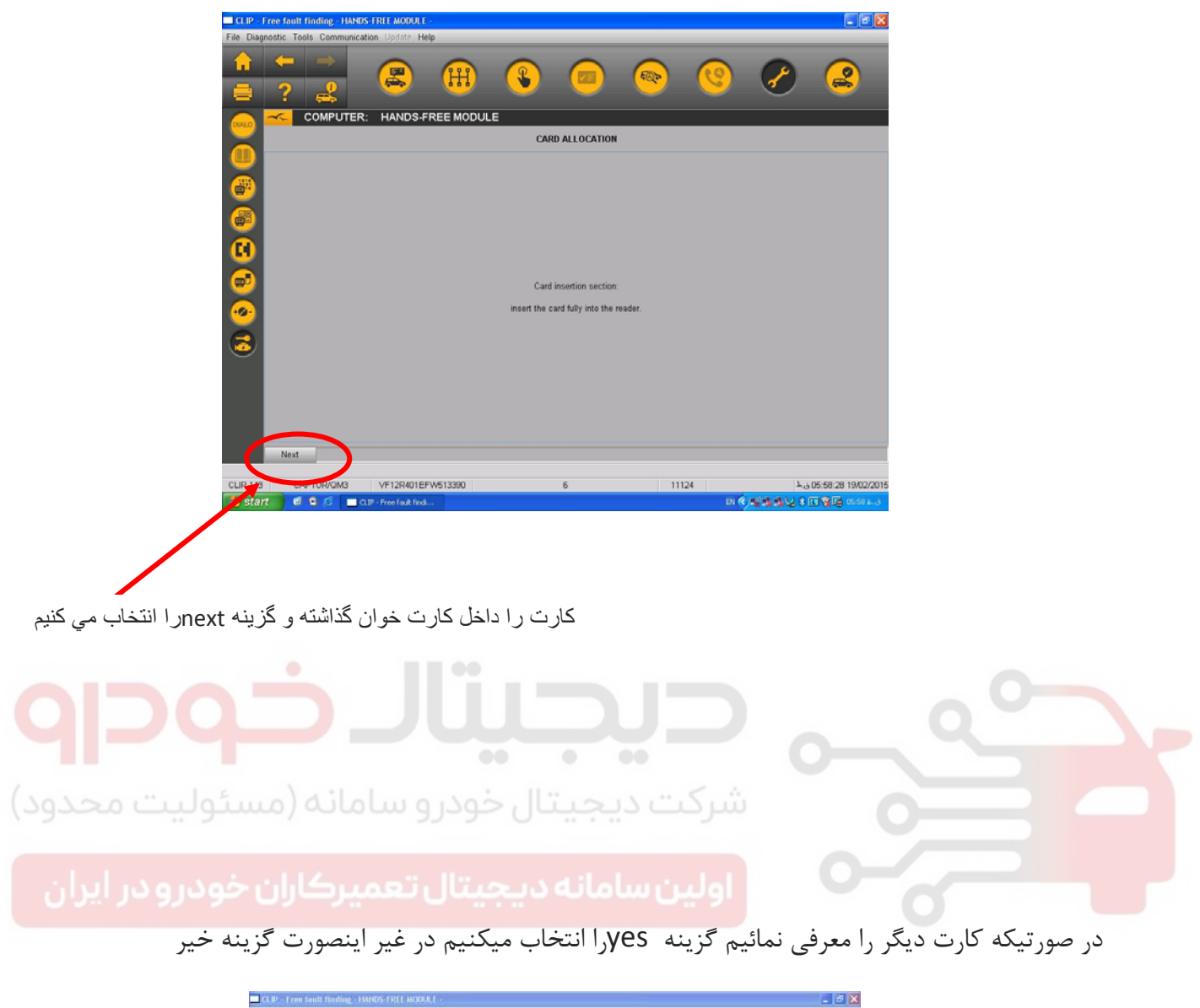

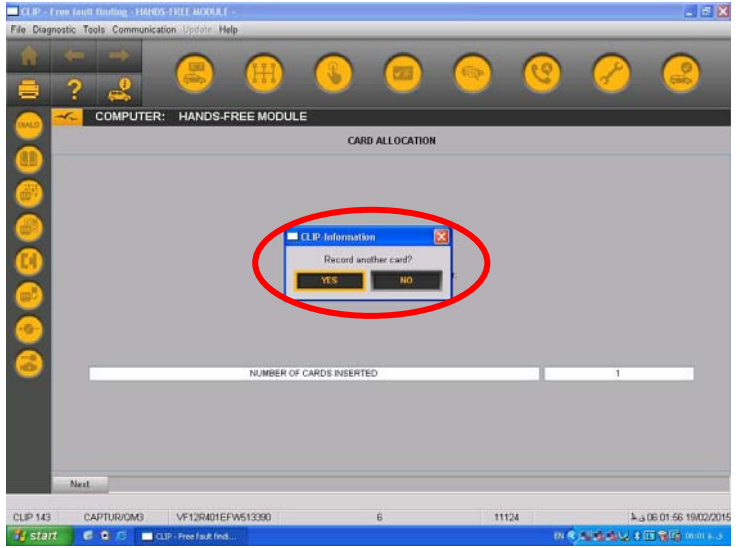

WWW.DIGITALKHODRO.COM

### WWW.DIGITALKHODRO.COM

# 021- 62 99 92 92

کپچر

عنوان : تعریف کا*ر*ت خود*ر*و

بقیه مراحل همانند خودرو تندر ۹۰ می باشد

کد دریافتی به مدت ۶۰دقیقه فعال بوده هم چنین در این مدت نباید دستگاه عبب باب ۱۰ خامه ش محل دریافت کد از دستگاه عیب پاب

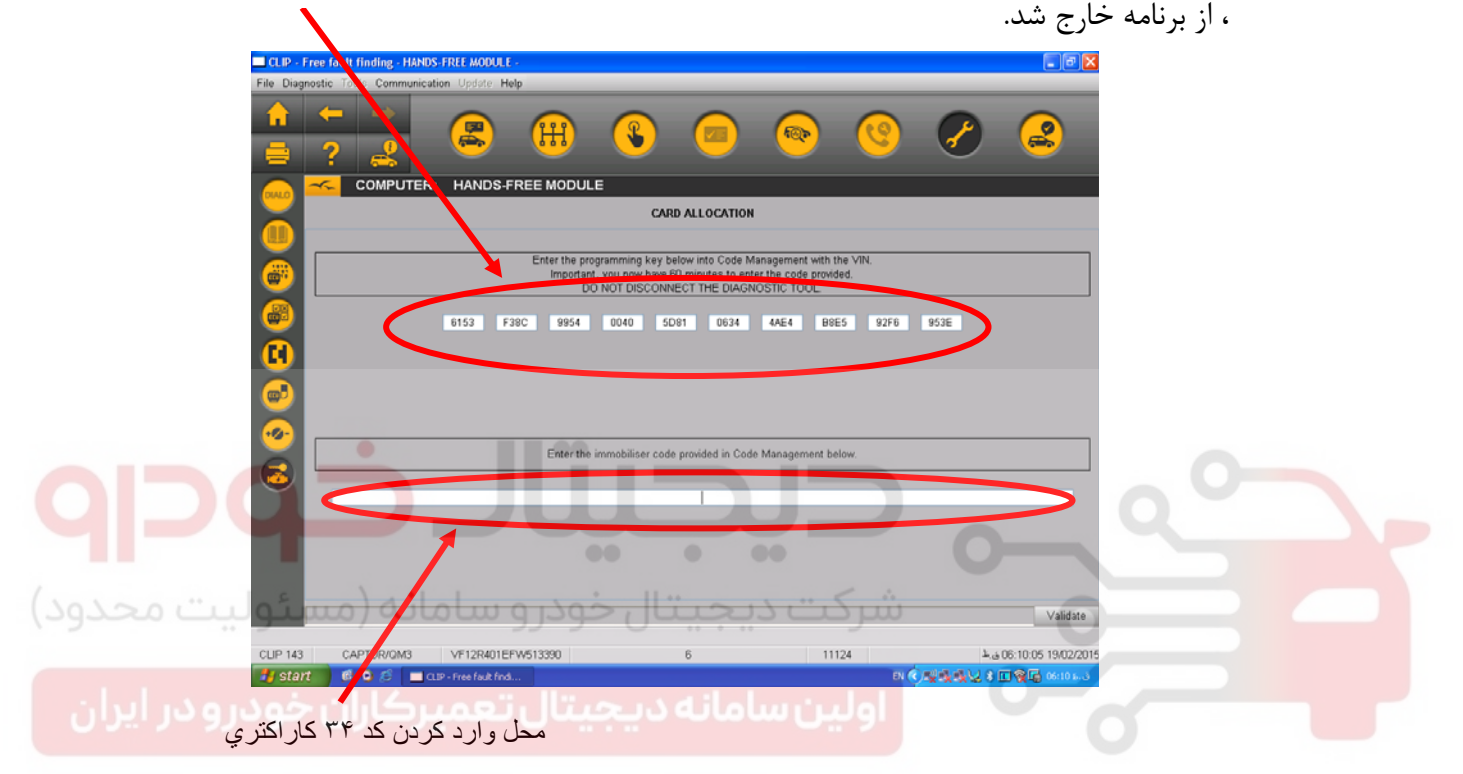

| شكل | شرح  | <b>کد اختصاصی</b><br>پدر | رديف |
|-----|------|--------------------------|------|
|     | CLIP | 282.19                   | ,    |

کپچر

عنوان : تعریف کا*ر*ت خودرو

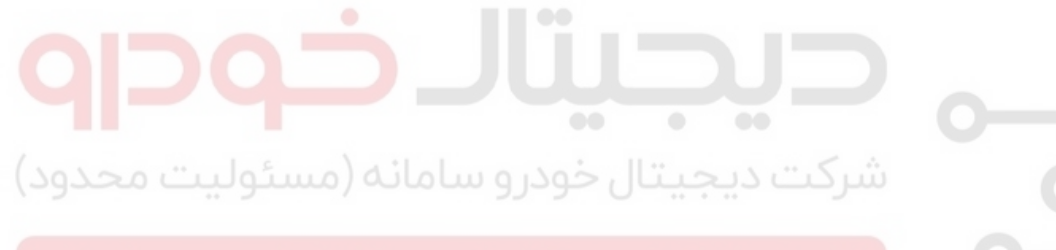

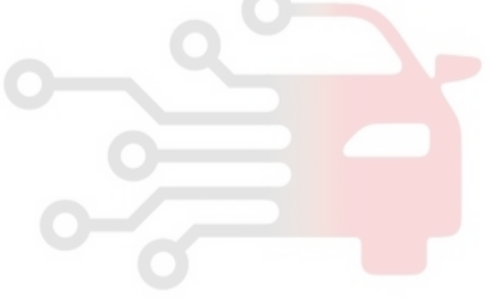

WWW.DIGITALKHODRO.COM